登入新系統查詢成績懶人包

1. 登入新教務行政系統

登入新教務行政系統: http://highschool.kh.edu.tw/Login.action?schNo=543301D,如下圖。 行政區請選「楠梓區」,學校請選「高雄市立中山高中 學生預設初始帳號為「學生學號」,預設初始密碼為「學生身份證字號」。 家長預設初始帳號為「P+學生學號」,預設初始密碼為「學生身份證字號」。

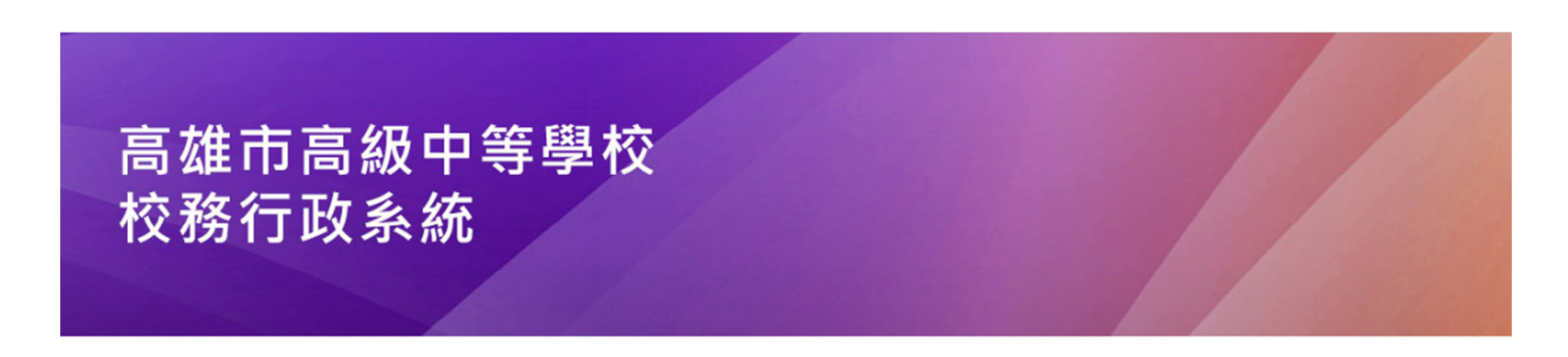

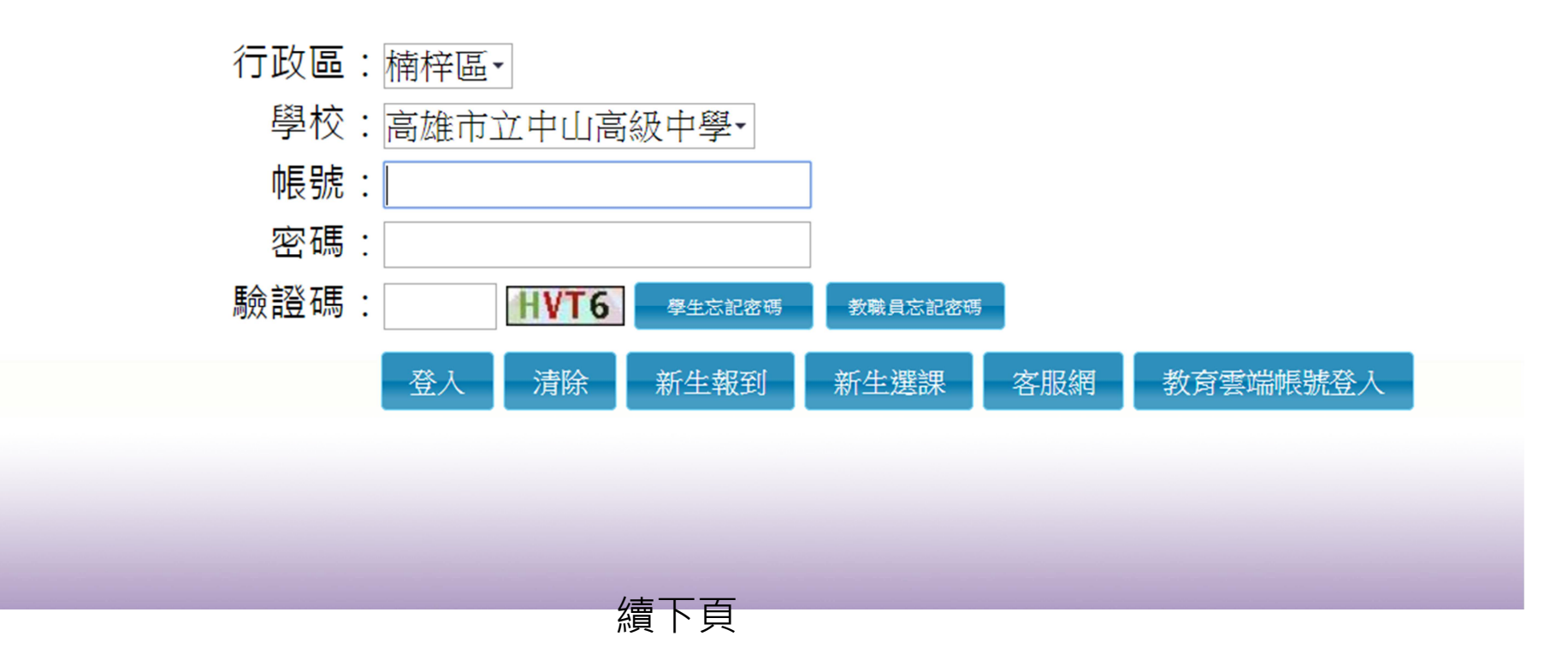

## 2. 登入後請先變更密碼

| 第一次登入請先變更密碼 |
|-------------|
| 原密碼:        |
| 新密碼:        |
| 確認密碼:       |
| 修改密碼        |

進入系統之後全白為正常現象

|      | ◆ 重整選單 ○ 登出 登入者:監結人 |
|------|---------------------|
| 學生線上 | ĬΪ                  |
|      |                     |
|      |                     |
|      |                     |
|      |                     |
|      |                     |
|      |                     |
|      |                     |
|      |                     |
|      |                     |
|      |                     |
|      |                     |
|      |                     |
|      | •                   |
|      |                     |
|      |                     |
|      |                     |
|      |                     |
|      |                     |
|      |                     |
|      |                     |
|      |                     |
|      |                     |
|      |                     |
|      |                     |
|      |                     |
|      |                     |
|      |                     |

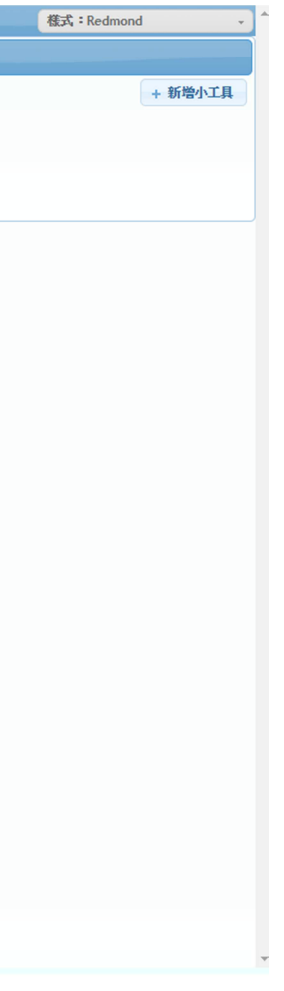

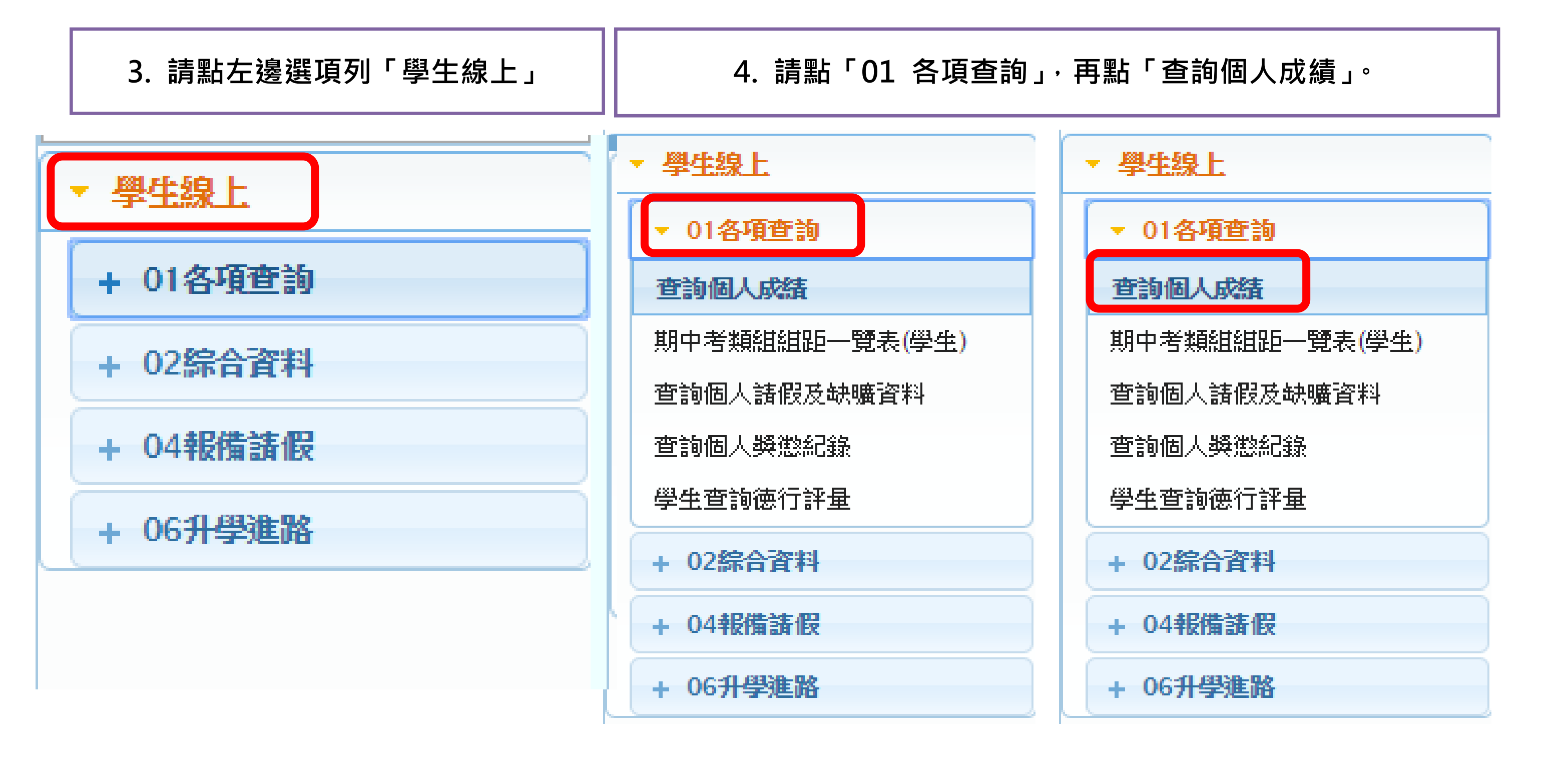

續下頁

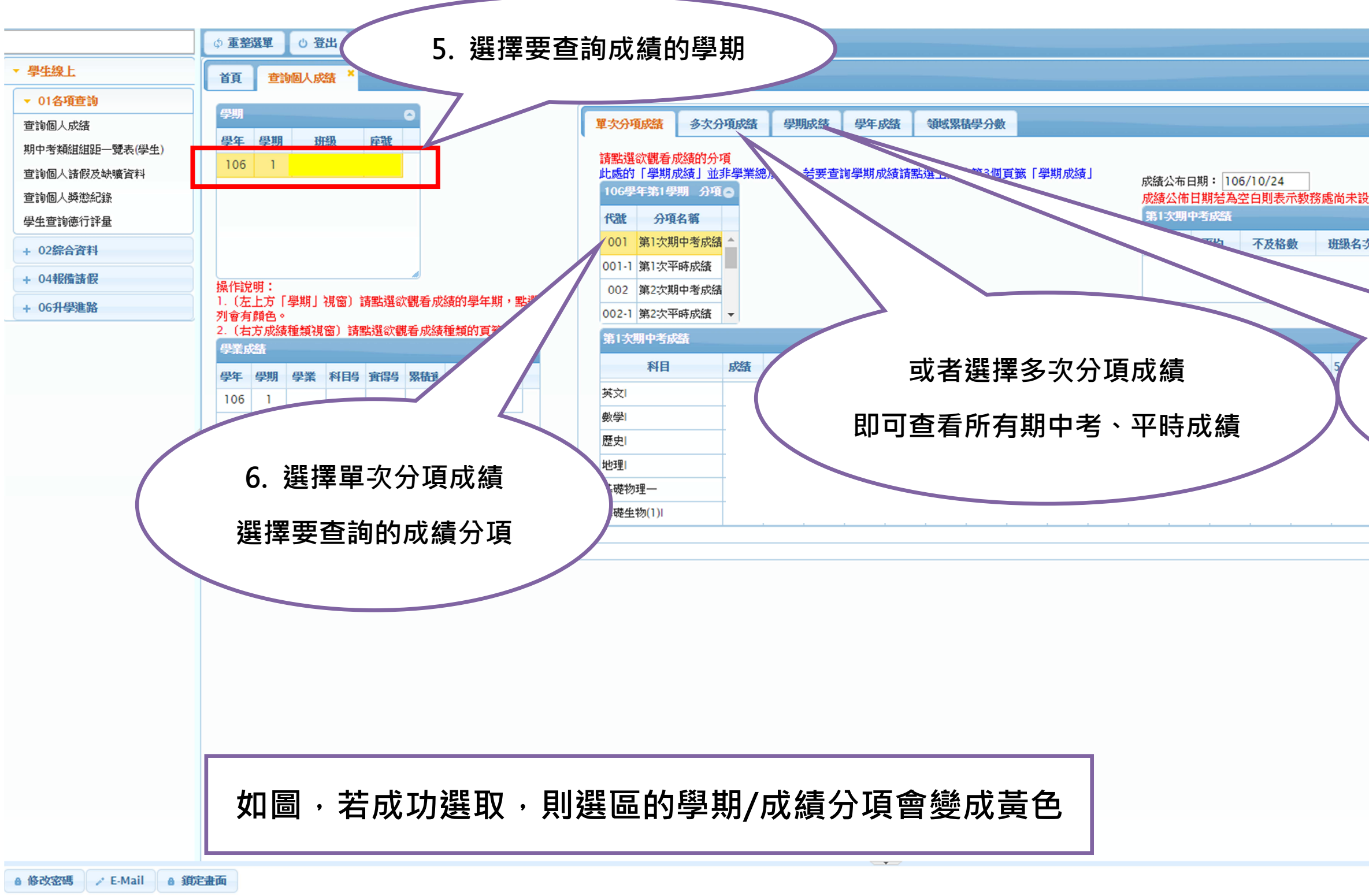

| 株士 · Dadward                          | - |
|---------------------------------------|---|
| tstate • Reamona                      |   |
|                                       |   |
|                                       |   |
|                                       |   |
|                                       |   |
|                                       |   |
| <sup>损</sup> 定,该冷教教 <del>度</del>      |   |
| ax AE * aff/E 42x175 (ME              |   |
| 2 カ 11-01 (4) 15-612 クラ 15-611 (4)    |   |
| 4-X 斑銀八數 网胎石-X 預組八數                   |   |
|                                       |   |
|                                       |   |
|                                       |   |
|                                       |   |
| 學期风頿請寺侍所月风潁                           |   |
|                                       |   |
| 校對完畢後再谁行杳詢                            |   |
|                                       |   |
|                                       |   |
|                                       |   |
|                                       |   |
| · · · · · · · · · · · · · · · · · · · |   |
|                                       |   |
|                                       |   |
|                                       |   |
|                                       |   |
|                                       |   |
|                                       |   |
|                                       |   |
|                                       |   |
|                                       |   |
|                                       |   |
|                                       |   |
|                                       |   |
|                                       |   |
|                                       |   |
|                                       | - |